Departamento de Ingeniería Soporte Técnico

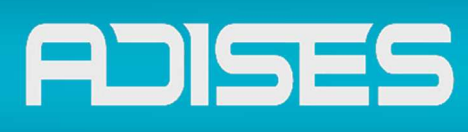

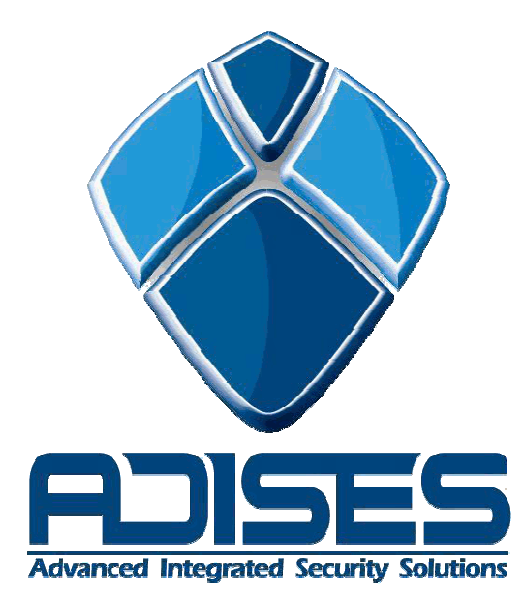

## DEPARTAMENTO DE INGENIERÍA SOPORTE TÉCNICO

## **Registros exacqVision**

Departamento de Ingeniería

Soporte Técnico

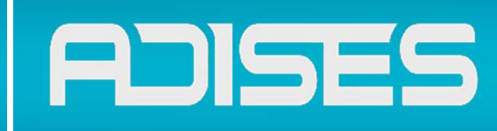

|                                                                                                    |                                                                                                    |                                                                                                    | 🔛 💿 🔘 exacqVision |
|----------------------------------------------------------------------------------------------------|----------------------------------------------------------------------------------------------------|----------------------------------------------------------------------------------------------------|-------------------|
| Configuración<br>Parena<br>Agrega Sterma<br>Montorización de Eventas<br>Montorización de Eventas<br>Secondas<br>Second | luo de Sistema                                                                                                    | nformación de Sistema                                                                                                    |                   |
|                                                                                                    | Mombre de usuario     A Novel     Dirección     Streams     Auditar     Instance Name       Admin     Admin Completo     192.248.15.25955     0     31       Admin     Admin Completo     192.248.15.25955     0     31       Admin     Admin Completo     192.248.15.25955     0     31       Admin     Admin Completo     192.248.15.2:4974     0     31 | Nombre     Nombre del schuo     Venion     Estado       ACTDE     ACTDEL     7.0.1.82835     OK       ArtcomPL     ACTDELII     7.0.1.82835     OK       ArtcomPL     ActovePL     7.0.1.82835     OK       ArtcomPL     ancomPL     7.0.1.82835     OK       Astrone     ancomPL     7.0.1.82835     OK       Astrone     ancomPL     7.0.1.82835     OK       Astrone     SaulerS     OK     OK       Astrone     SaulerS     OK     OK       ConnelPI     ConnelPI     7.0.1.82835     OK       ConnelPI     ConnelPI     T.0.1.82835     OK       ConnelPI     connelPI     7.0.1.82835     OK       ConnelPI     connelPI     T.0.1.82835     OK       ConnelPI     connelPI     T.0.1.82835     OK       ConnelPI     connelPI     T.0.1.82835     OK       ConnelPI     ConnelPI     T.0.1.82835     OK       ConnelPI     ConnelPI     T.0.1.82835     OK       ConnelPI </th <th></th> |                   |
|                                                                                                    | Regultro del Sitterna Existerial de Ingresse   Buscar   Triclei   15/07/2015   Fin.   15/07/2015   15/07/2015   Verencia   Madrino Deis a Guarder   Appicer   Cancelar                                                                                                    |                                                                                                    | Q Bucar 🔊         |

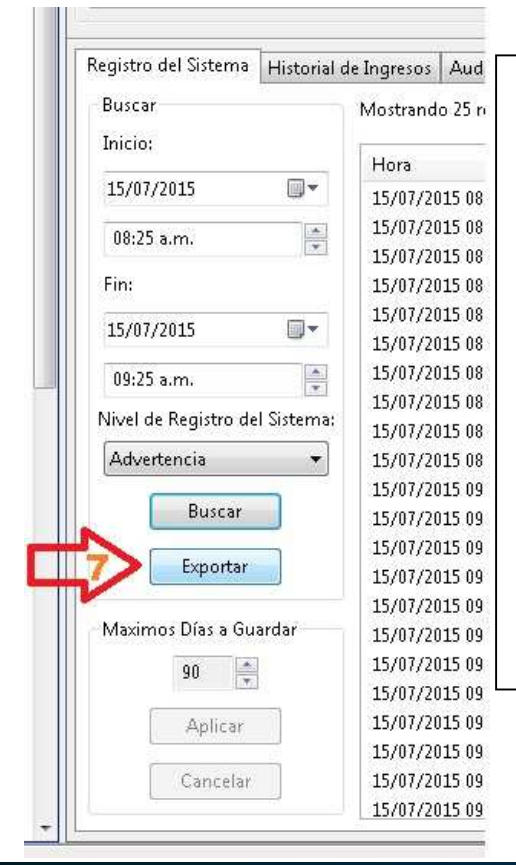

Con el servicio cliente de exacqVIsion se abre el menú página de configuración (Ajustes), en el árbol del menú configuraciones se identifica los servidores.

- 1- Se selecciona la opción del sistema donde extraeremos los "Logs".
- 2- Se activa la pestaña "Registro de sistema"
- Seleccionar la fecha y hora de inicio de registros "Logs" a mostrar
- 4- Se selecciona el tipo de "Logs" a mostrar.
- 5- Se selecciona la última fecha deseada a mostrar el registro.
- 6- se presiona el botón buscar para que el sistema muestre los registros.
- 7- Exportamos los registros.

Departamento de Ingeniería Soporte Técnico

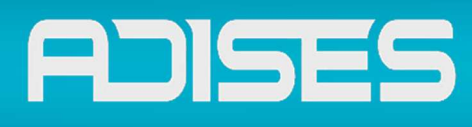

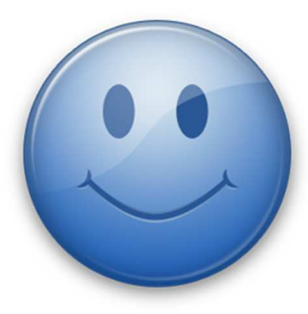

Esperamos que esta guia Te haya sido de utilidad

Pero si tienes alguna pregunta No dudes en comunicarte a

## DEPARTAMENTO DE INGENIERÍA SOPORTE TÉCNICO

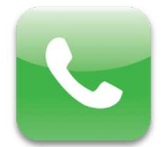

SOPORTE TELEFONICO (33) 3620 6627 / 3620 6628 01-800 090 00 20

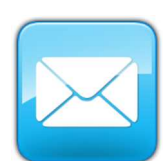

CORREO ELECTRONICO

soporte@adises.com.mx soportegdl@adises.com.mx soportemex@adises.com.mx

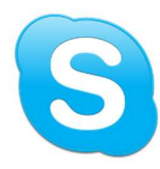

SKYPE

adises\_support soporteadisesgdl soporteadisesmex